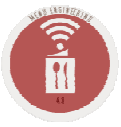

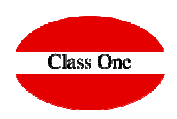

## Service Orders duplication

ClassOne|HospitalitySoftware&Advisory

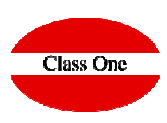

If we want to duplicate a service order, we will do so from option 1. Service Orders.

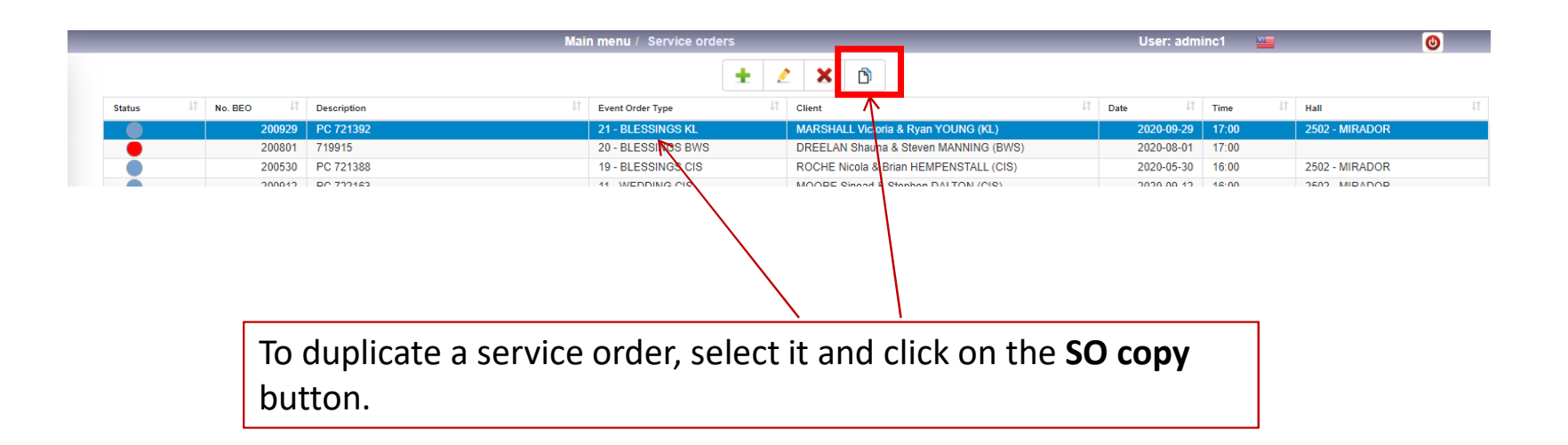

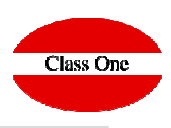

A drop-down menu will open indicating the new OS number, which by default will be the one after the last one, and can be modified.

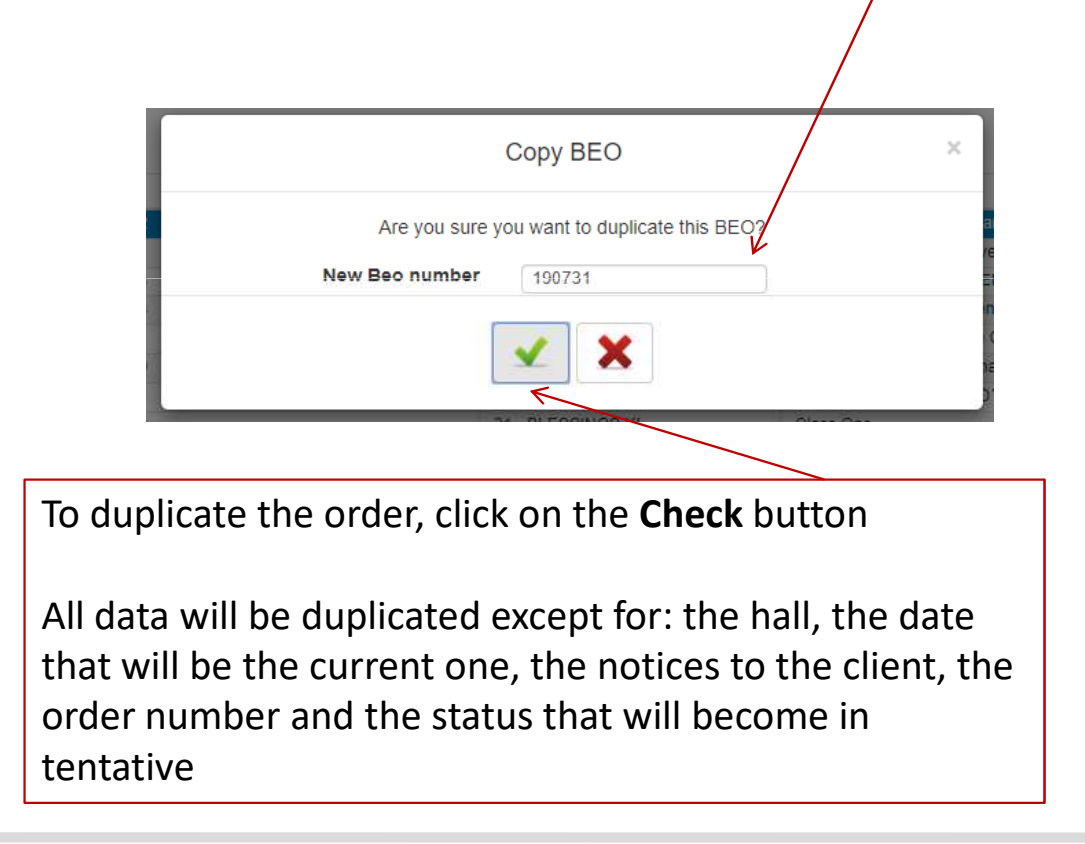

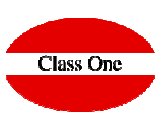

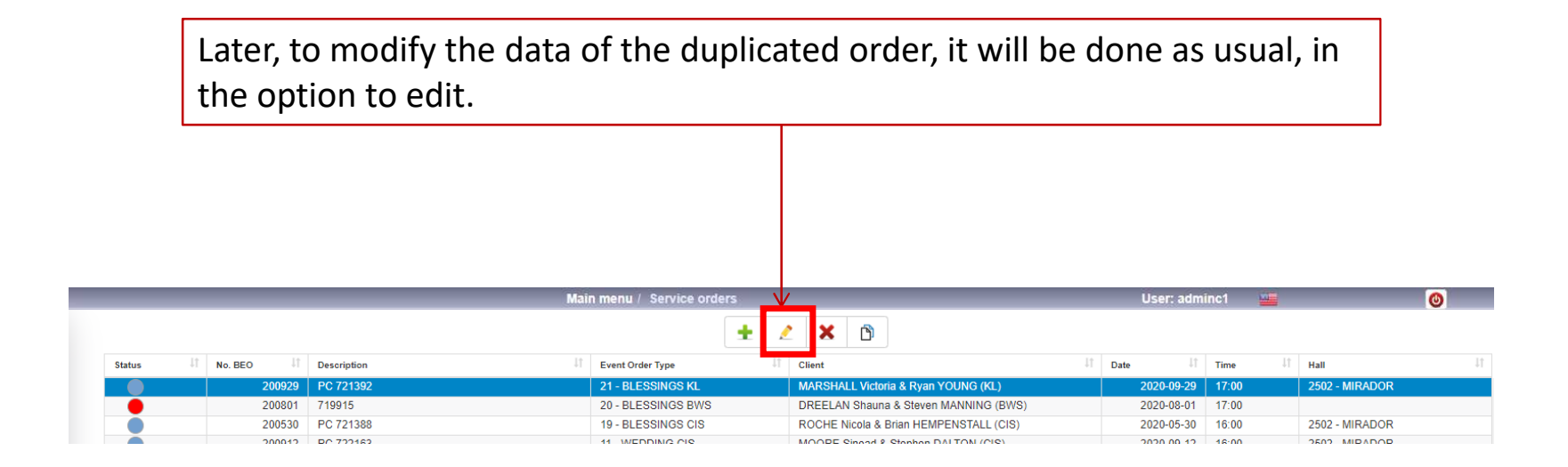